Windows 11、Windows Server 2022 で SQL Server のセットアップが失敗する Windows 11、Windows Server 2022 にアップグレードすると、大臣が起動できない

Windows 11、Windows Server 2022 で特定の NVMe(M.2)の SSD を利用する場合、下記の現象が発生する ことがあります。

《現象 1: SQL Server セットアップが [0x851A001A] または [0x851A002D] で失敗》

SQL Server の初回セットアップが「エラーコード [Ox851A001A]」で失敗します。

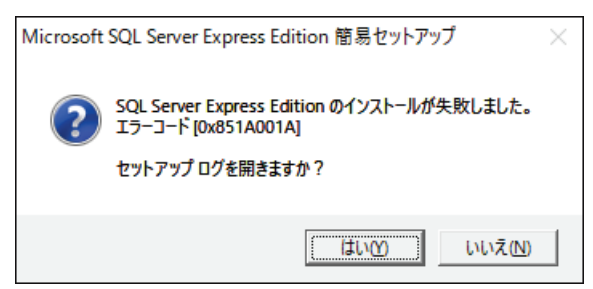

再度セットアップすると「エラーコード [Ox851A002D]」で失敗します。

# 《現象2:SQL Server サービスが開始できない》

SQL Server をインストール済みの OS を Windows 11、Windows Server 2022 にアップグレードすると、SQL Server サービスが開始できなくなります。

結果として、大臣起動時に「SQL データソースに接続できませんでした。SQL サーバーが正常に動作していないか、 ネットワークに問題がある可能性があります State: 08001 …」のエラーが表示され、起動できません。

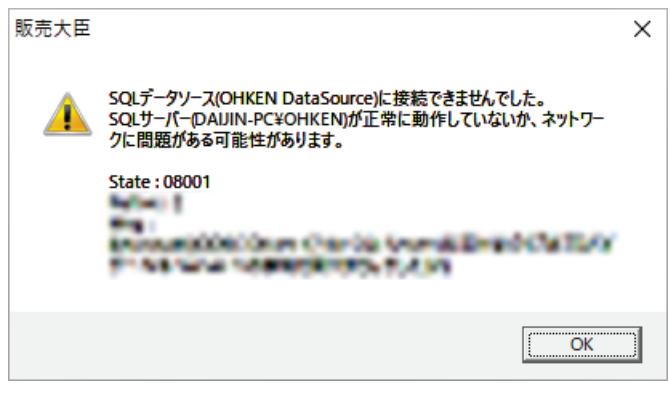

## 【原因】

Microsoft の仕様です。

Windows 11 や Windows Server 2022 は、特定の NVMe(M.2)SSD のセクター サイズを 4096 以外と認識 します。SQL Server はセクター サイズ 4096 (または 512)以外の記憶域(HDD や SSD)では動作しないた め、現象が発生します。

詳細は以下の Microsoft 公式文書をご確認ください。

4 KB を超えるシステム ディスク セクター サイズに関連するエラーのトラブルシューティング

https://docs.microsoft.com/ja-jp/troubleshoot/sql/admin/troubleshoot-os-4kb-disk-sector-size

現象によって回避策が異なります。

- 《現象1:SQL Server セットアップが [Ox851A001A] または [Ox851A002D] で失敗》が発生した場合 回避策は2通りです。
  - [1]. 他のドライブに SQL Server および大臣をインストールします。
  - [2]. OS 設定で [セクター サイズ 4096] とみなすように設定し、SQL Server および大臣をインストー ルします。
    - 1. OS 設定で [セクター サイズ 4096] とみなすように設定
    - 2. SQL Server および大臣をインストール
  - [1] での回避を推奨します。「セットアップ可能なドライブがない」場合は [2] をご検討ください。
- 《現象2:SQL Server サービスが開始できない》が発生した場合 SQL Server にトレース フラグ 1800 を設定します。

《現象1:SQL Server セットアップが [Ox851A001A] または [Ox851A002D] で失敗》の回避手順

① セットアップ可能なドライブの判定

SQL Server をセットアップ可能なドライブがあるかを確認します。

(1) タスク バーの [Windows ボタン] または [検索ボタン] をクリックします。

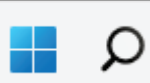

- (2) cmd と入力してください。
- (3) 検索結果の [コマンド プロンプト] を右クリックして、 [管理者として実行] をクリックします。

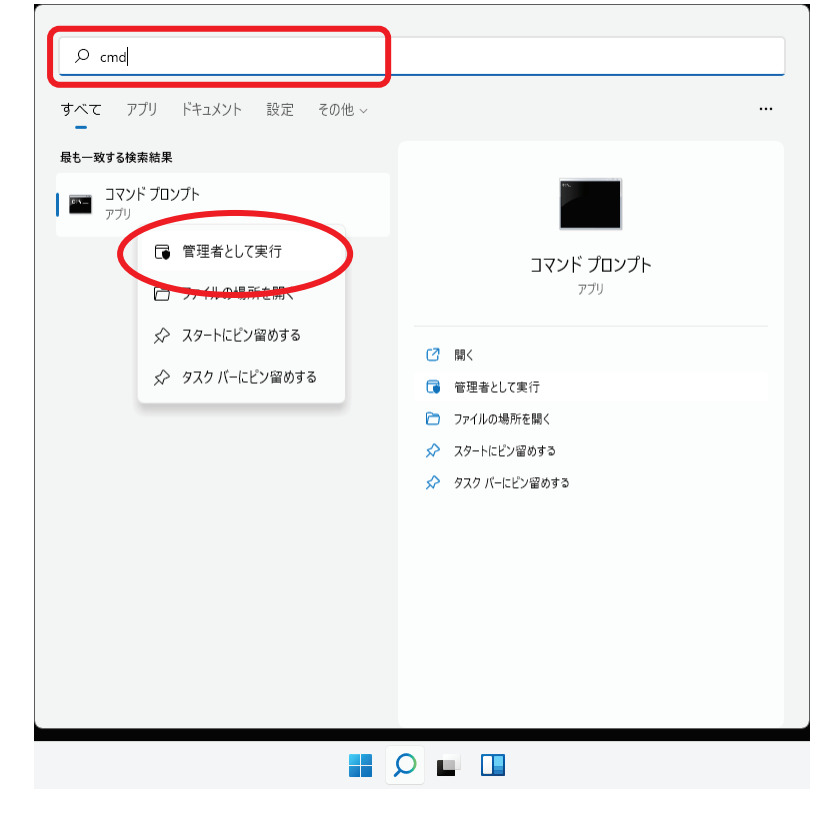

(4) コマンド プロンプトが起動します。

(5) セットアップ可能なドライブを判定します。

コンピューター上のドライブごとに判定を行ってください。

(ア) 以下のコマンドを入力して、Enter キーを押してください。

fsutil fsinfo sectorinfo <確認するドライブ>

(すべて半角、fsutil と fsinfo と sectorinfo と <確認するドライブ>の間に半角スペースが必要です。) 例えば、C:ドライブを確認する場合は下記コマンドとなります。

fsutil fsinfo sectorinfo C:

(イ) PhysicalBytesPerSectorForAtomicity と PhysicalBytesPerSectorForPerformance の大きいほうの値を確認してください。

値が 4096 または 512 の場合は、SQL Server をセットアップ可能なドライブです。

値が 4096 または 512 以外の場合は、SQL Server をセットアップできないドライブです。

🔤 管理者: コマンドプロンプト

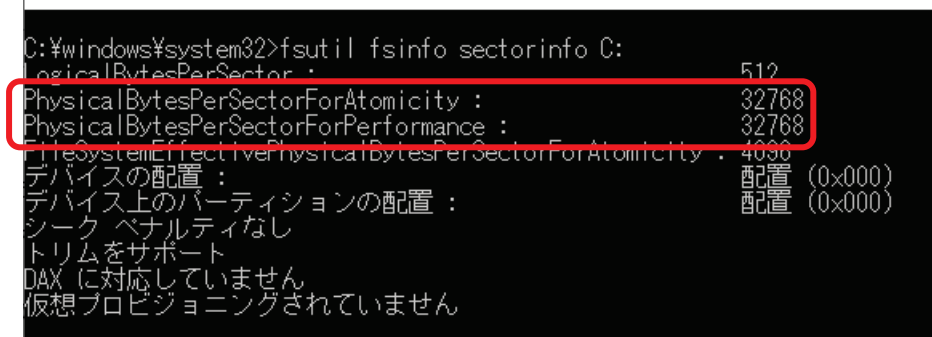

(この画像の値は 32768 ですので、インストールできないドライブです。)

- (6) 判定結果を元に以下の手順に進んでください。
  - ・SQL および大臣をインストールして良い、セットアップ可能なドライブがある →②へ
  - ・上記以外の場合 →③へ

② セットアップ可能なドライブに SQL Server および大臣をインストール

SQL Server をセットアップ可能なドライブがある場合は、そのドライブに SQL Server <u>および大臣</u>をインスト ールします。

<u>SQL Server のインストール前に、セットアップが失敗した SQL Server をアンインストールしてください。</u> (アンインストールの手順はセットアップ CD 内の「マニュアル」ー「セットアップ」をご確認ください。) 大臣シリーズ管理ツールや大臣も、セットアップ可能なドライブにインストールします。 以上で作業は完了です。

③ OS 設定で [セクター サイズ 4096] とみなすように設定

OS が問題の NVMe ドライブのセクターサイズを正しく認識するように設定します。

#### <u>重要</u>

設定を誤った場合、OSに問題が発生する可能性があります。弊社では責任を負いかねます。

<u>必ず下記 Microsoft 公式文書をご確認のうえ、作業を行ってください。</u>

= Microsoft 公式文書 =

4 KB を超えるシステム ディスク セクター サイズに関連するエラーのトラブルシューティング

https://docs.microsoft.com/ja-jp/troubleshoot/sql/admin/troubleshoot-os-4kb-disk-sector-size

以下は Microsoft 公式文書から抜粋・補足した手順です。

- (1) タスク バーの [Windows ボタン] または [検索ボタン] をクリックします。
- (2) regedit と入力してください。
- (3) 検索結果の [レジストリ エディター] をクリックします。
- (4) レジストリ エディターが起動しますので、左のツリーから以下を選択します。

### HKEY\_LOCAL\_MACHINE¥SYSTEM¥CurrentControlSet¥Services¥stornvme¥Parameters¥Device

(5) レジストリ変更前にバックアップを作成します。

バックアップは設定を誤った場合に使用します。

Device キーを右クリックして、[エクスポート] をクリックします。

| 🎬 レジストリ エディター                                                                                                    |                                                           |                        |                     |                              | _      |         | ×   |
|----------------------------------------------------------------------------------------------------|-----------------------------------------------------------|------------------------|---------------------|------------------------------|--------|---------|-----|
| ファイル( <u>F</u> ) 編集( <u>E</u> ) 表示( <u>V</u> ) お気に入                                                                                                    | り( <u>A</u> ) ヘル                                          | プ <u>(日</u> )          |                     |                              |        |         |     |
| コンピューター¥HKEY_LOCAL_MACHINE¥SY                                                                                                    | STEM¥Curr                                                 | entControlSet¥Services | fstornvme¥Parameter | s¥Device                     |        |         |     |
| > 🚞 storflt                                                                                                    |                                                           | 名前                     | 種類                  | データ                          |        |         |     |
| 🗸 🚞 stornvme                                                                                                    |                                                           | ab (既定)                | REG SZ              | (値の設定なし)                     |        |         |     |
| Parameters     Prime     Prime | 展開する<br>新規(N)<br>検索(F)<br>削除(D)<br>名前の変<br>エクスポー<br>アクセス計 | 更(R)<br>(R)<br>(P)(P)  | REG_MULTI_SZ        | VEN_8086&/DEV_0953&/REV_?? 1 | 28 VE! | I_8086& | DEV |

エクスポート先指定画面が表示されますので、適切な場所にエクスポートしてください。

(6) 右ペインの何もない部分を右クリックし、[新規]-[複数行文字列値]をクリックします。

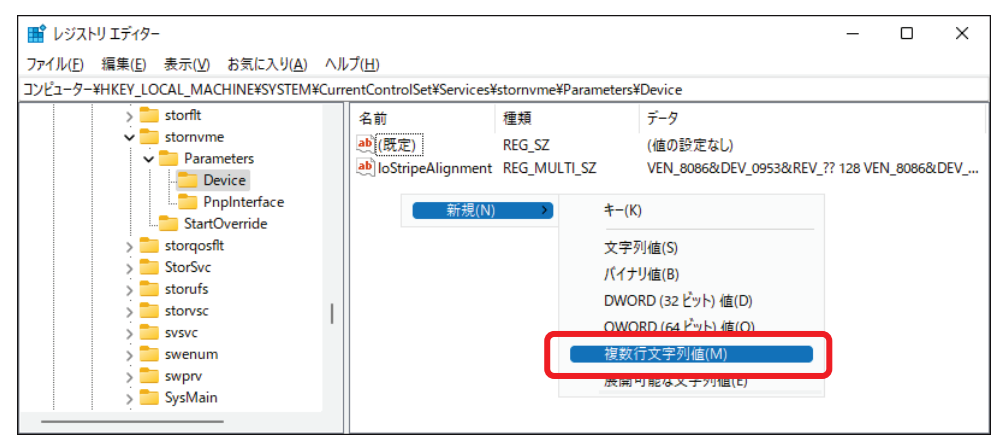

(7) 新規作成されたエントリーの名前を

ForcedPhysicalSectorSizeInBytes (すべて半角です)

に設定します。

| ■ レジストリ エディター                          |                                           |              | _               |         | ×       |
|----------------------------------------|-------------------------------------------|--------------|-----------------|---------|---------|
| ファイル(E) 編集(E) 表示(V) お気に入り(A) へり        | レプ( <u>H</u> )                            |              |                 |         |         |
| コンピューター¥HKEY_LOCAL_MACHINE¥SYSTEM¥Curi | rentControlSet¥Services¥stornvme¥Paramete | rs¥Device    |                 |         |         |
| > 🚞 storfit                            | 名前                                        | 種類           | データ             |         |         |
| stornyme                               | (既定)                                      | REG_SZ       | (値の設定なし)        |         |         |
|                                        |                                           | REG_MULTI_SZ | VEN_8086&DEV_09 | 53&REV_ | _?? 128 |
| PnpInterface                           | PorcedPhysicalSectorSizeInBytes           | REG_MULTI_SZ |                 |         |         |
|                                        |                                           |              |                 |         |         |

(8) 作成した ForcedPhysicalSectorSizeInBytes を右クリックし、[修正] をクリックします。

| 📑 レジストリ エディター                                                                                                    |                                                                               |                                              | – 🗆 X                                           |
|----------------------------------------------------------------------------------------------------|-------------------------------------------------------------------------------|----------------------------------------------|-------------------------------------------------|
| ファイル(F) 編集(E) 表示(V) お気に入り(A) ヘル<br>コンピューター¥HKEY_LOCAL_MACHINE¥SYSTEM¥Curro                                                     | プ(H)<br>entControlSet¥Services¥stornvme¥Paramet                               | ers¥Device                                   |                                                 |
| <ul> <li>storfit</li> <li>stornvme</li> <li>Parameters</li> <li>Device</li> <li>PnpInterface</li> <li>StartOverride</li> </ul> | 名前<br>(限定)<br>副 InStrineAlignment<br>ForcedPhysicalSectorSizeInBytes<br>修正(M) | 種類<br>REG_SZ<br>REG_MULTI_SZ<br>REG_MULTI_SZ | データ<br>(値の設定なし)<br>VEN_8086&DEV_0953&REV_?? 128 |
| > storqosfit<br>> StorSvc<br>> storufs<br>> storvsc                                                                            | パイナリデータの修正(B)<br>削除(D)<br>名前の変更(R)                                            |                                              |                                                 |

(9) [複数行文字列の編集] 画面が表示されます。

値のデータ欄に

\* 4095 (すべて半角、\* と 4095 の間に半角スペースが必要です。)

と入力し、さらに<u>改行します</u>。

|                                 | × |
|---------------------------------|---|
|                                 |   |
| 値の名前( <u>N</u> ):               |   |
| ForcedPhysicalSectorSizeInBytes |   |
| 値のデータ(⊻):                       |   |
| * 4095                          |   |
|                                 |   |
|                                 |   |
|                                 |   |
|                                 |   |
|                                 |   |
|                                 |   |
|                                 | - |
| 4                               |   |
| OK キャンセル                        | , |

[OK] をクリックします。

(10) 以下の設定になっていることを確認してください。

| 名前                                                                                  |                                              | 種類                                                      | データ                                                   |              |
|-------------------------------------------------------------------------------------|----------------------------------------------|---------------------------------------------------------|-------------------------------------------------------|--------------|
| ForcedPhysicalSector                                                                | SizelnBytes                                  | REG_MULTI_SZ                                            | * 4095                                                |              |
| ■ レジストリエディター ファイル(E) 編集(E) 表示(V) お気に入り(A) ヘル コンピューター¥HKEY LOCAL MACHINE¥XYSTEM¥Curr | レプ( <u>H)</u><br>rentControlSet¥Services¥sto | nyme¥Parameters¥Device                                  | -                                                     |              |
| Storfit     Storfit     Parameters     Proline     Poplatere                        | 名前<br>動(既定)<br>動(ForcedPhysicalSectorS       | 種類<br>REG_SZ<br>REG_MULTI_SZ<br>izelnBytes REG_MULTI_SZ | データ<br>(値の設定なし)<br><u>VEN_9005%D</u> EV_099<br>* 4095 | 53&REV_?? 12 |

- (11) Windows を再起動します。
- (12) p.2「① セットアップ可能なドライブの判定」の手順で「PhysicalBytesPerSectorForAtomicity」
   「PhysicalBytesPerSectorForPerformance」の大きいほうの値が 4096 になっていることを確認して
   ください。
- ④ SQL Server および大臣をインストール

SQL Server および大臣をインストールします。

<u>SQL Server のセットアップ前に、セットアップが失敗した SQL Server をアンインストールしてください。</u> (アンインストールの手順はセットアップ CD 内の「マニュアル」-「セットアップ」をご確認ください。)

#### 《現象2:SQL Server サービスが開始できない》の回避手順

SQL Server にトレース フラグ 1800 を設定します。 設定により SQL Server がセクター サイズを 4096 とみなし、正常動作するようになります。

#### 原因の確認

p.2「① セットアップ可能なドライブの判定」の手順で SQL Server および大臣をインストールしたドライブの セクター サイズ「PhysicalBytesPerSectorForAtomicity」「PhysicalBytesPerSectorForPerformance」の 大きいほうの値を確認してください。

- ・4096 または 512 以外の場合 →2へ
- ・4096 または 512 の場合
   →別の原因が考えられます。弊社サポートセンターへお問い合わせください。
- ② SQL Server にトレース フラグ 1800 を設定

SQL Server にトレース フラグ 1800 を設定します。

- (1) タスク バーの [Windows ボタン] または [検索ボタン] をクリックします。
- (2) 構成マネージャー と入力してください。
- (3) 検索結果の [SQL Server 20xx 構成マネージャー] をクリックして起動します。

| すべて アブリ ドキュメント 設定 その他 ~              |                        |
|--------------------------------------|------------------------|
| 最も一致する検索結果<br>SQI Server 20 構成マネージャー |                        |
| 7/J                                  |                        |
|                                      | SQL Server 20 構成マネージャー |

※ 検索結果に [SQL Server 20xx 構成マネージャー] が出ない場合

エクスプローラーで C:¥Windows¥SysWow64¥SQLServerManagerXX.msc を実行してください。 SQL Server 構成マネージャーが起動します。

(4) 左ツリーから [SQL Server 構成マネージャー] - [SQL Server のサービス] を選択します。

右の [SQL Server (OHKEN)] を右クリックして、[プロパティ] をクリックします。

| 🚟 Sql Server Configuration Manager         |            |                          |    |     | - |         | ×      |
|--------------------------------------------|------------|--------------------------|----|-----|---|---------|--------|
| ファイル(F) 操作(A) 表示(V) ヘルプ(H)                 |            |                          |    |     |   |         |        |
| 🗢 🔿   🙇   🛅 🗟   📔   🕑 🙂 💌                  |            |                          |    |     |   |         |        |
| 🛞 SQL Server 構成マネージャー (ローカル)               | <i>2</i> # | -                        |    | 状態  | 開 | 始モード    |        |
| SQL Server のサービス                           |            | QL Server (OHKEN)        |    | 実行中 | É | 動       |        |
| 。<br>SOL Native Client 11 0 の堪成 (32 どット)   |            | 開始(S)                    | I) | 停止  | ~ | 0他 (ブート | 、システム、 |
| <ul> <li>J SQL Server ネットワークの構成</li> </ul> | 10         | 停止(O)                    |    | 実行中 | 自 | 動       |        |
| > - SQL Native Client 11.0 の構成             |            | 一時停止(P)                  |    |     |   |         |        |
|                                            |            | 再開(E)                    |    |     |   |         |        |
|                                            |            | 再起動(T)                   |    |     |   |         |        |
|                                            |            | プロパティ(R)                 |    |     |   |         |        |
|                                            |            | A    = <sup>2</sup> (1)) |    |     |   |         |        |
|                                            |            | 1/J/J(H)                 |    |     |   |         |        |

(5) [起動時のパラメーター] タブを開きます。

[起動時のパラメーターの指定]欄に

-T 1800 (すべて半角、-T と 1800 の間に半角スペースが必要です。)

を入力し、[追加]をクリックしてください。

| SQL Server (OHKEN)のプロパ                                                                               | रेन                                                                                   | ? ×               |
|----------------------------------------------------------------------------------------------------|---------------------------------------------------------------------------------------|-------------------|
| ログオン<br>AlwaysOn 高可用性                                                                                | サ ビュ<br>起動時のパラメーター                                                                    | FLESTREAM<br>詳細設定 |
| 起動時のパラメーターの指定                                                                                        | E( <u>s</u> ):                                                                        |                   |
| -T 1800                                                                                              |                                                                                       | 道加(2)             |
| 既存のパラメーター(E):<br>-dC:¥Program Files¥Micros<br>-eC:¥Program Files¥Micros<br>-lC:¥Program Files¥Micros | ioft SQL Server¥MSSQL14.0F<br>ioft SQL Server¥MSSQL14.0F<br>ift SQL Server¥MSSQL14.0H |                   |
|                                                                                                    |                                                                                       | 肖·耶余( <u>R</u> )  |

(6) [既存のパラメーター]欄に [-T 1800] が追加されたことを確認して、[OK] をクリックします。

| QL Server (OHKEN)のプロパテ                                                                              | ſ                                                          |                            | ?                | × |
|----------------------------------------------------------------------------------------------------|------------------------------------------------------------|----------------------------|------------------|---|
| ログオン<br>AlwaysOn 高可用性                                                                               | サービス<br>起動時のパラメ                                            | FII                        | LESTREAM<br>詳細設定 | 2 |
| 起動時のパラメーターの指定(                                                                                      | 5):                                                        |                            |                  | _ |
|                                                                                                    |                                                            |                            | 追加( <u>D</u> )   |   |
| -dC:¥Program Files¥Microsof<br>-eC:¥Program Files¥Microsof<br>-C:#Program Files¥Microsoft<br>-T1800 | t SQL Server¥MSSQ<br>t SQL Server¥MSSQ<br>SQL Server¥MSSQL | L14.0F<br>L14.0F<br>.14.0H | 肖『『余( <u>R</u> ) |   |
|                                                                                                    |                                                            |                            |                  |   |
|                                                                                                    |                                                            |                            |                  |   |
|                                                                                                    |                                                            |                            |                  |   |
| OK +                                                                                                | ヤンセル 道                                                     | 箇用( <u>A</u> )             | C117             | f |

(7) 左ツリーから [SQL Server 構成マネージャー] - [SQL Server のサービス] を選択します。右の [SQL Server (OHKEN)] を右クリックして、[開始] をクリックします。

| Sql Server Configuration Manager<br>ファイル(F) 操作(A) 表示(V) ヘルブ(H)                                                                                                    |                                                                                            | - 0 X                             |
|----------------------------------------------------------------------------------------------------|--------------------------------------------------------------------------------------------|-----------------------------------|
| <ul> <li>マーマー2   □ □ □ □ □ □ □ □ □ □ □ □ □ □ □</li> <li>SQL Server 構成マネージャー (ローカル)         <ul> <li>SQL Server のサービス</li> <li>COL Server のサービス</li> <li>P OL Server のサービス</li> <li>SQL Native Client 11.0 の構成 (32 ビット)</li> <li>J SQL Server ネットワークの構成</li> <li>SQL Native Client 11.0 の構成</li> </ul> </li> </ul> | 名前<br>SQL Server (OHKEN)<br>開始(S)<br>一時停止(P)<br>再開(E)<br>再起動(T)<br>-<br>ブロパティ(R)<br>ヘルプ(H) | 開始モード<br>自動<br>その他 (ブート、システ<br>手動 |
| 選択されたサービスを開始します。                                                                                                    |                                                                                            |                                   |

応研株式会社